| Tytuł<br>Instrukcja aktualizacji oprogramowania dla dekodera Samsung S305G do<br>wersji 165 |                  |                | CYFROWY<br>POLSAT |
|---------------------------------------------------------------------------------------------|------------------|----------------|-------------------|
| Autor                                                                                       | Rodzaj dokumentu | Data dokumentu | Wersja            |
| Paweł Prekurat, Przemysław Rogalski                                                         | Instrukcja       | 2010-08-24     | 2                 |

### Instrukcja aktualizacji oprogramowania dla dekodera Samsung S305G do wersji 165

# Automatyczna aktualizacja oprogramowania dla dekodera Samsung 305G do wersji 165

- 1) Przejść do trybu standby przyciskiem POWER na pilocie
- Poczekać około 1 minuty w tym trybie a następnie wyjść z trybu standby używając przycisku POWER na pilocie
- 3) Jeśli konieczna jest aktualizacja oprogramowania to powinna pojawić się plansza informująca o dostępnym nowym oprogramowaniu.
- 4) Potwierdzić aktualizację wybierając "Teraz" i wciskając przycisk OK na pilocie.
- 5) Rozpocznie się proces aktualizacji oprogramowania w dekoderze do wersji 165.
- 6) Dekoder powinien po zakończeniu procesu wykonać restart

# Opis ewentualnych problemów podczas aktualizacji i ich rozwiązanie

#### Problem 1 (Brak planszy o nowym oprogramowaniu):

 Przy próbie aktualizacji oprogramowania (z Menu dekodera lub przy wyjściu ze Standby) <u>nie pokazuje</u> się plansza informująca o dostępnym nowym oprogramowaniu w wersji 165.

#### Rozwiązanie problemu:

 Można wyłączyć/włączyć zasilanie dekodera. Należy próbować powtórzyć wywołanie aktualizacji kilkakrotnie, aż do skutku.

### Problem 2 (Pojawia się plansza, ale dekoder jej nie pobiera):

 Przy próbie aktualizacji oprogramowania (z Menu dekodera lub przy wyjściu ze Standby) pokazuje się plansza informująca o dostępnym nowym oprogramowaniu. Po wybraniu "Teraz" i naciśnięciu przycisku OK dekoder rozpoczyna aktualizację, ale zatrzymuje się na planszy, która w dolnym prawym rogu ma numer: 6-01. Następnie dekoder po pewnym czasie (do 60 sekund) przechodzi do trybu oglądania TV bez aktualizacji oprogramowania.

#### Rozwiązanie problemu:

W zależności od typu instalacji antenowej:

 <u>Instalacja abonencka z konwerterem obsługującym protokół</u> <u>DISECQ</u>

Gdy dekoder podłączony jest do konwertera LNB, który obsługuje protokół DISEQC, niezbędne jest **ustawienie odpowiedniej konfiguracji w "menu->instalacja->ustawienie LNB->Tryb DISEQC = DISEQC A".** W przeciwnym przypadku dekoder nie jest wstanie dostroić się na żądaną częstotliwość. Widoczna jest wtedy kolejność plansz (numery w dolnym prawym rogu):

**5-00 / 6-01 / 6-03 – reset**. Po czym dekoder włącza się z poprzednią wersją oprogramowania.

• Instalacja z przełącznikami/multiswitchami DISEQC

W tego typu instalacjach dekoder pracuje z więcej niż jednym satelitą, co oznacza, że niezbędna jest poprawna konfiguracja tego typu przełączników "menu->instalacja->ustawinie LNB->Tryb DISEQC". Niepoprawna konfiguracja spowoduje podobny efekt jak, powyżej czyli kombinacje plansz 5-00 / 6-01 / 6-03 – reset.

W przypadku, gdy powyższe ustawienia zawiodą lub ktoś nie wie jak skonfigurować poprawnie środowisko pracy dekodera można użyć następującej **"sztuczki"**: <u>W trakcie wyświetlania planszy z numerem 6-01 należy na chwilę odłączyć kabel antenowy od dekodera i podłączyć go ponownie po kilku sekundach (2-5).</u>

| Tytuł<br>Instrukcja aktualizacji oprogramowania dla dekodera Samsung S305G do<br>wersji 165 |                  |                | CYFROWY<br>POLSAT |
|---------------------------------------------------------------------------------------------|------------------|----------------|-------------------|
| Autor                                                                                       | Rodzaj dokumentu | Data dokumentu | Wersja            |
| Paweł Prekurat, Przemysław Rogalski                                                         | Instrukcja       | 2010-08-24     | 2                 |

Dodatkowo można poprosić użytkownika o podłączenie dekodera kablem antenowym bezpośrednio do konwertera LNB, z którego odbierany jest sygnał satelity HotBird – to w przypadku bardziej rozbudowanych instalacji.